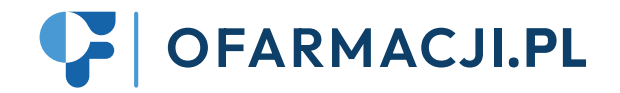

## Jak założyć kartę na usługę opieki farmaceutycznej

- 1. W menu głównym systemu Kamsoft wybieramy sekcję **22 "Kartoteki"**, a następnie zakładkę **Towary**.
- 2. Klikamy "Dodaj". W pojawiającym się oknie uzupełniamy:
- Nazwę handlową np. "Usługa recepta farmaceutyczna" lub inna nazwa usługi w zależności co będziemy wyceniać.
- 4. Rodzaj: zmieniamy z "Gotowy" na "Usługę".
- 5. Jednostki miary zmieniamy z "op" na "szt".
- 6. Należy ustawić wartość VAT na "ZW".

## A dlaczego Vat "zw"?

Usługa - dokonana przez osobę wykonującą zawód medyczny jest zwolniona z podatku VAT (na podstawie art 43 ust 1 p. 19: usługi w zakresie opieki medycznej, służące profilaktyce, zachowaniu, ratowaniu, przywracaniu i poprawie zdrowia, świadczone w ramach wykonywania zawodów: [...]c) medycznych, o których mowa w art. 2 ust. 1 pkt 2 ustawy z dnia 15 kwietnia 2011 r. o działalności leczniczej (Dz. U. z 2022 r. poz. 633 i 655).

| Towary*       Punkty za kors sobiokewany: brak       Kategoryzaja GAURXY: KX: vng AIC WHO:<br>1: sobioprovy vng AD IsRN/000;<br>1: ranker and IsRN/000;<br>1: ranker and IsRN/00;<br>1: ranker and IsRN/00;<br>1: ranker and IsRN/ | Towary Przypisanie id. Kody Przegląd<br>hurtowni kreskowe wydruków                                                                                         | , Koniec                                                                                                   |                          |
|----------------------------------------------------------------------------------------------------|----------------------------------------------------------------------------------------------------|----------------------------------------------------------------------------------------------------|--------------------------|
| Nutry: Desize:   1: Concerta Simp x 20 tabl. RxR   2: LEX (RX) CRX (STALE OPECTION:   1: Concerta Simp x 30 tabl. RxR   4: SDoltorin 2 Freq dyst. State   3: SConcerta Simp x 30 tabl. RxR   4: SDoltorin 2 Freq dyst. State   5: SDoltorina 1 - r dyst. State   7: SDoltorina 1 - r dyst. State   7: SDoltorina 1 - r dyst. State   7: SDoltorina 1 - r dyst. State   7: SDoltorina 1 - r dyst. State   7: SDoltorina 1 - r dyst. State   7: SDoltorina 1 - r dyst. State   7: SDoltorina 1 - r dyst. State   7: SDoltorina 1 - r dyst. State   7: SDoltorina 1 - r dyst. State   7: SDoltorina 2 - r dyst. State   7: SDoltorina 2 - r dyst. State   7: SDoltorina 2 - r dyst. State   7: SDoltard 10 mg x 20 tabl. RxR   9: SDoltard 60 mg x 20 tabl. RxR   10: SDurgesic 10 mcg/h x 5 plast. RxR   14: SDurgesic 10 mcg/h x 5 plast. RxR   14: SDurgesic 7 mcg/h x 5 plast. RxR   15: SDurgesic 7 mcg/h x 5 plast. RxR   16: SDurgesic 7 mcg/h x 5 plast. RxR   17: Stiftenton 0.1 mg x 4 tabld                                                                                                    | 2                                                                                                    | Towary *                                                                                                   | - D X                    |
| Numer     Nava     V       3 SConcerta Borng x 30 tabl. RxR     4 SDolcontral 100mg/2ml x 10amp.a 2ml     1       5 SDolcontral 1 rc dyxs.Somg/1ml 10amp.atml     6 SDolforin 25mg/h x 5 plast.     1       7 SDottard 100mg x 20 tabl. RxR     1     1       8 SDotlard 100mg x 20 tabl. RxR     1     1       9 SDotlard 20mg x 20 tabl. RxR     1     1       10 SDotlard 60mg x 10 tabl.     1     1       11 SDotlard 60mg x 10 tabl. RxR     1     1       12 SDurogesic 100mcg/h x 5 plast. RxR     1     1       13 SDotlard 60mg x 10 tabl. RxR     1     1       14 SDurogesic 25mcg/h x 5 plast. RxR     1     1       15 SDurogesic 50mcg/h x 5 plast. RxR     1     1       14 SDurogesic 75mcg/h x 5 plast. RxR     1     1       15 SDurogesic 75mcg/h x 5 plast. RxR     1     1       16 SDurogesic 75mcg/h x 5 plast. RxR     1     1     1       17 SEffentora 0,1mg x 4 tabl.d/policz. RxR     1     1     1                                                                                                    | Punkty za kurs szkoleniowy: Brak<br>Kategoryzacja GRUPEX - RX - wg A<br>1: OŚRODKOWY UKŁAD HERWOWY<br>12: PSYCHOANALEPTYKI<br>13: LEFL BSYZSIOSTAWIU HOACE | TC WHO: Postać:<br>I: DOUSTRE - STAŁE O PRZEDŁ<br>I 2: TABLETKI<br>I STO STONOWANE W I 3: TABLETKI ZWYKO S | ල <mark>දී GRUPEX</mark> |
| 3 SConcerta 36mg x 30 tabl. RwR 1   4 SDolcontral 100mg/2ml x 10amp.a 2ml 1   5 SDolcontral 100mg/2ml x 10amp.a 2ml 1   6 SDolforin 25mcg/h x 5 plast. 1   7 SDoltard 100mg x 10 tabl. RwR 1   9 SDoltard 30mg x 20 tabl. RwR 1   10 SDoltard 60mg x 100 tabl. 11   11 SDoltard 60mg x 100 tabl. 11   12 SDurogesic 100mcg/h x 5 plast. RwR 1   13 SDoutrage 60mcg/h x 5 plast. RwR 1   14 SDurogesic 25mcg/h x 5 plast. RwR 1   15 SDurogesic 50mcg/h x 5 plast. RwR 1   16 SDurogesic 75mcg/h x 5 plast. RwR 1   17 SEffentora 0.1mg x 4 tabl.d/policz. RwR 1                                                                                                    | Numer Nazwa                                                                                                    | ELECTION AND A STATE OF THE                                                                                |                          |
| 4 \$Dolcontral 100mg/Zml x 10amp.a Zml<br>5 \$Dolcontral r = 4 (vst.50mg/lml 10amp.alml<br>6 \$Dolforni Zsmcg/h x 5 plast.<br>7 \$Doltard 100mg x 20 tabl. RxR<br>9 \$Doltard 10mg x 20 tabl. RxR<br>10 \$Doltard 50mg x 10 tabl. RxR<br>10 \$Doltard 60mg x 100 tabl.<br>11 \$Doltard 60mg x 100 tabl.<br>12 \$Durogesic 70mcg/h x 5 plast. RxR<br>14 \$Durogesic Zsmcg/h x 5 plast. RxR<br>15 \$Durogesic 75mcg/h x 5 plast. RxR<br>15 \$Durogesic 75mcg/h x 5 plast. RxR<br>16 \$Durogesic 75mcg/h x 5 plast. RxR<br>17 \$Effentora 0.1mg x 4 tabl.d/policz. RxR                                                                                                    | 3 \$Concerta 36mg x 30 t                                                                                                    | tabl. RxR                                                                                                  | ×                        |
| S Dolcontral r - r d/vst.S0mg/tml 10amp.atml S Dolforin 25mcg/h x 5 plast. S Dolfard 100mg x 20 tabl. RxR S Doltard 100mg x 20 tabl. RxR S Doltard 30mg x 20 tabl. RxR S Doltard 60mg x 20 tabl. RxR S Doltard 60mg x 20 tabl. RxR S Doltard 60mg x 20 tabl. RxR S Doltard 60mg x 20 tabl. RxR S Doltard 60mg x 20 tabl. RxR S Doltard 60mg x 20 tabl. RxR S Doltard 70mg x 20 tabl. RxR S Doltard 70mg x 20 tabl. RxR S Doltard 70mg x 20 tabl. RxR S Doltard 70mg x 5 plast. RxR S Doltard 70mg x 5 plast. RxR S Doltard 70mg x 5 plast. RxR S Doltard 7 s plast. RxR S Doltard 7 s plast. RxR S Doltard 7 s plast. RxR S Doltard 7 s plast. RxR                                                                                                    | 4 \$Dolcontral 100mg/2m                                                                                                    | ni x 10amp.a 2ml                                                                                           | 8                        |
| 6 \$Dolforin 25mcg/h x 5 plast.<br>7 \$Dolfard 100mg x 20 tabl. RxR<br>8 \$Dolfard 100mg x 20 tabl. RxR<br>9 \$Dolfard 30mg x 20 tabl. RxR<br>10 \$Dolfard 60mg x 10 tabl.<br>11 \$Dolfard 60mg x 10 tabl. RxR<br>12 \$Durogesic 100mcg/h x 5 plast. RxR<br>14 \$Durogesic 50mcg/h x 5 plast. RxR<br>15 \$Durogesic 75mcg/h x 5 plast. RxR<br>16 \$Durogesic 75mcg/h x 5 plast. RxR<br>17 \$Effentore 0,1mg x 4 tabl.d/policz. RxR                                                                                                    | 5 \$Dolcontral r-r d/wst.5                                                                                                    | 50mg/1ml 10amp.a1ml                                                                                        | 1                        |
| 7 Spotlard 100mg x 20 tabl. RxR<br>8 SDotlard 10mg x 20 tabl. RxR<br>9 SDotlard 30mg x 20 tabl. RxR<br>10 SDotlard 50mg x 100 tabl.<br>11 SDotlard 60mg x 100 tabl.<br>12 SDurogesic 100mcg/h x 5 plast. RxR<br>14 SDurogesic 25mcg/h x 5 plast. RxR<br>15 SDurogesic 75mcg/h x 5 plast. RxR<br>15 SDurogesic 75mcg/h x 5 plast. RxR<br>15 SDurogesic 75mcg/h x 5 plast. RxR<br>15 SDurogesic 75mcg/h x 5 plast. RxR<br>15 SDurogesic 75mcg/h x 5 plast. RxR<br>15 SDurogesic 75mcg/h x 5 plast. RxR<br>15 Start 20 table x 5 plast. RxR<br>17 SEtfentora 0.1mg x 4 tabl.d/policz. RxR                                                                                                    | 6 \$Dolforin 25mcg/h x 5                                                                                                    | plast.                                                                                                    | E.                       |
| S Doltard 10mg x 20 tabl, RxR 9 SDoltard 30mg x 20 tabl, RxR 10 SDoltard 60mg x 100 tabl, 11 SDoltard 60mg x 100 tabl, 11 SDoltard 60mg x 20 tabl, RxR 12 SDurogesic 20mg/h x 5 plast, RxR 14 SDurogesic 25mg/h x 5 plast, RxR 15 SDurogesic 25mg/h x 5 plast, RxR 16 SDurogesic 75mg/h x 5 plast, RxR 17 SEffentore 0,1mg x 4 tabl.d/policz, RxR                                                                                                    | 7 \$Doltard 100mg x 20 t                                                                                                    | abl. RxR                                                                                                   |                          |
| 9 SDollard 30mg x 20 tabl, RxR<br>10 SDollard 60mg x 100 tabl,<br>11 SDollard 60mg x 20 tabl, RxR<br>12 SDurogesic 100mcg/h x 5 plast, RxR<br>14 SDurogesic 25mcg/h x 5 plast, RxR<br>15 SDurogesic 25mcg/h x 5 plast, RxR<br>16 SDurogesic 75mcg/h x 5 plast, RxR<br>17 SEffentora 0,1mg x 4 tabl.d/policz, RxR                                                                                                    | 8 \$Doltard 10mg x 20 tal                                                                                                    | bl. RxR                                                                                                    | 垣                        |
| 10 SDollard 60mg x 100 tabl.<br>11 SDollard 60mg x 20 tabl. RvR<br>12 SDurogesic 100mcg/h x 5 plast. RvR<br>14 SDurogesic 25mcg/h x 5 plast. RvR<br>15 SDurogesic 75mcg/h x 5 plast. RvR<br>16 SDurogesic 75mcg/h x 5 plast. RvR<br>17 SEffentora 0.1mg x 4 tabl.d/policz. RvR<br>20                                                                                                    | 9 \$Doltard 30mg x 20 ta                                                                                                    | ibl. RxR                                                                                                   |                          |
| 11 \$Doltard 60mg x 20 tabl. RxR<br>12 \$Durogesic 100mcg/h x 5 plast. RxR<br>14 \$Durogesic 25mcg/h x 5 plast. RxR<br>15 \$Durogesic 50mcg/h x 5 plast. RxR<br>16 \$Durogesic 75mcg/h x 5 plast. RxR<br>17 \$Effentora 0,1mg x 4 tabl.d/policz. RxR                                                                                                    | 10 \$Doltard 60mg x 100 ta                                                                                                    | abl.                                                                                                    |                          |
| 12 SDurogesic 100mcg/h x S plast. RxR<br>14 SDurogesic 25mcg/h x S plast. RxR<br>15 SDurogesic 25mcg/h x S plast. RxR<br>16 SDurogesic 75mcg/h x S plast. RxR<br>17 SEffentore 0.1mg x 4 tabi.d/policz. RxR                                                                                                    | 11 \$Doltard 60mg x 20 ta                                                                                                    | ibl. RxR                                                                                                   |                          |
| 14 SDurogesic ZSmcg/h x S plast. RvR<br>15 SDurogesic SDmcg/h x S plast. RvR<br>16 SDurogesic 75mcg/h x S plast. RvR<br>17 SEffentora 0,1mg x 4 tabi.d/policz. RvR                                                                                                    | 12 \$Durogesic 100mcg/h                                                                                                    | x 5 plast. RxR                                                                                             |                          |
| 15 \$Durogesic \$0mcg/h x 5 plast, RvR<br>16 \$Durogesic 75mcg/h x 5 plast, RvR<br>17 \$Effentora 0,1mg x 4 tabl.d/policz, RvR<br>2                                                                                                    | 14 SDurogesic 25mcg/h x                                                                                                    | c 5 plast. RxR                                                                                             |                          |
| 16 \$Durogesic 75mcg/h x 5 plast. RvR<br>17 \$Effentora 0,1mg x 4 tabl.d/policz. RvR                                                                                                    | 15 \$Durogesic 50mcg/h x                                                                                                    | c 5 plast. RxR                                                                                             |                          |
| 17 SEffentora 0,1mg x 4 tabl.d/policz. RxR                                                                                                    | 16 \$Durogesic 75mcg/h x                                                                                                    | c 5 plast. RxR                                                                                             |                          |
|                                                                                                    | 17 \$Effentora 0,1mg x 4 t                                                                                                    | abl.d/policz. RxR                                                                                          | v                        |
| [F7] Szukaj według: Numeru, Nazwy v                                                                                                    | [F7] Szukej według: Numeru, Nazwy                                                                                                    | v                                                                                                    |                          |

- Można również ustawić w sekcji "Rabaty" cenę ustaloną za usługę. Będzie ona automatycznie pojawiała nam się przy podsumowaniu sprzedaży. Jeśli nie ustawimy ceny w tym miejscu, będziemy musieli wprowadzać ją za każdym razem ręcznie podczas fiskalizacji usługi.
- 8. Klikamy "Zapisz".

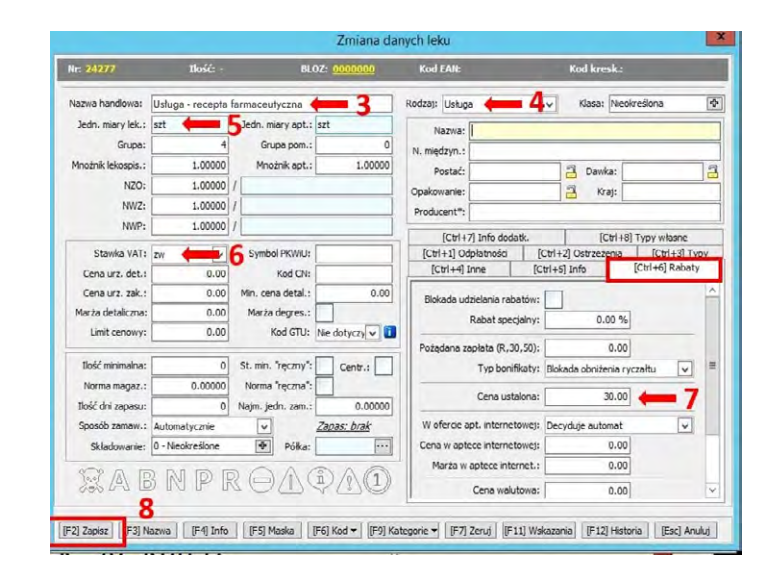

## Moduł sprzedaży:

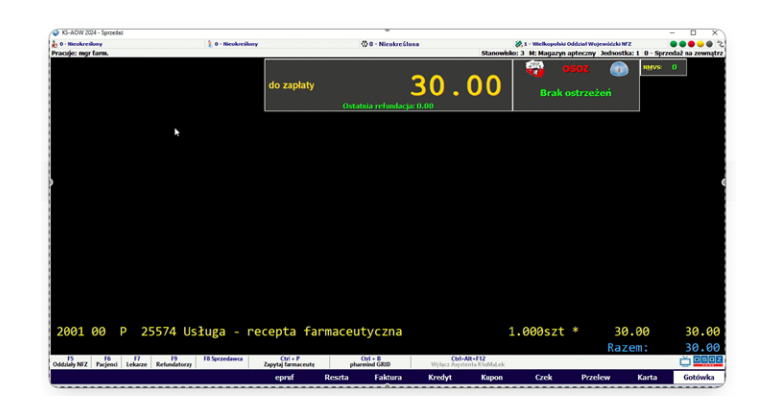